## Screenshots - Video File Converter Software

Step 1: Run the Kernel Video Converter software from the Start Menu and click the + button to add the desired videos.

| Kernel Video Converter |                                   | - × |
|------------------------|-----------------------------------|-----|
|                        | KERNEL Video Converter            |     |
|                        |                                   |     |
|                        | Add or Drop your Video Files here |     |
|                        |                                   |     |
|                        |                                   |     |

Step 2: Go to the folder where you have saved the videos you want to convert. Choose the videos and click **Open**.

| Image: Second Second Secon                                 | Image: Correct sec_video (2160p).mp4       ✓ Image: Correct sec_video (2160p).mp4       ✓ Image: Correct sec_video (2160p).mp4         Image: Correct sec_video (2160p).mp4       ✓ Image: Correct sec_video (2160p).mp4       ✓ Image: Correct sector sector sect                                                       |                                                                                                    | Kensel                                 |                                    |                                        |                   |
|----------------------------------------------------------------------------------------------------|----------------------------------------------------------------------------------------------------|----------------------------------------------------------------------------------------------------|----------------------------------------|------------------------------------|----------------------------------------|-------------------|
| <ul> <li>(*) (*) (*) (*) (*) (*) (*) (*) (*) (*)</li></ul>                                                                                                    |                                                                                                    | K                                                                                                    | Open                                   |                                    |                                        | ×                 |
| Organize v New folder         Organize v New folder         Documents         Downloads         Music         Pictures         Videos         Windows8 (ndrweb3)         Windows8 (ndrweb9)         Windows8 (ndrweb20-shrish)         Windows8 (ndrweb5018)         Local Disk (C:)         Data (D:)         Isolar Disk (F:)                                                                                                    | Organize • New folder       Image: Comparise of the second second s | 🔄 🄄 🔹 ↑ 🌗 « Videos ▸                                                                                                    | Rec_video (2160p).mp4                  | ~ ¢                                | Search Rec_video (2160p                | ).mp4 🔎           |
| <ul> <li>Documents</li> <li>Downloads</li> <li>Music</li> <li>Pictures</li> <li>Videos</li> <li>Videos</li> <li>Videos</li> <li>Videos</li> <li>Videos</li> <li>Videos</li> <li>Videos</li> <li>Videos</li> <li>Videos</li> <li>Videos</li> <li>Videos</li> <li>Videos</li> <li>Videos</li> <li>Video</li> <li>(2160p).mp4_fixe</li> <li>(2160p).mp4_fixe&lt;</li></ul>                                                                                                    | Image: Documents       Image: Downloads         Image: Downloads       Image: Downloads         Image: Downloads                                                                                                    | Organize 🔻 New folder                                                                                                    |                                        |                                    |                                        |                   |
| The name _ the control _ the control _ the control _ the control _ the grade _ the grade _ | Open Cancel                                                                                                    | Documents Downloads Music Pictures Videos Windows8 (ndrweb3) Windows8 (ndrweb9) Windows8 (ndrweb20-shrish Windows8 (ndrweb5018) Local Disk (C:) Data (D:) File name: | 1)<br>video (2160p).mp4_fixed.mp4" "_) | video<br>(2160p).mp4_fixe<br>d.mp4 | _video<br>(2160p).mp4_fixe<br>d.mp4mp4 | (€)<br>(*.3gpí ∨) |
|                                                                                                    |                                                                                                    |                                                                                                    |                                        |                                    | Open                                   | Cancel .::        |

Step 3: Once selected, the tool will show all the files on the tool's screen. Click **Next** button.

| Kern | el Video Converter                                                                                                    | - ×    |
|------|----------------------------------------------------------------------------------------------------|--------|
|      | Kernel Video Converter                                                                                                    |        |
|      | File Path                                                                                                    | +      |
|      | C:\Users\Kernel20\Videos\Rec_video (2160p).mp4\_video (2160p).mp4_fixed.mp4_mp4                                                              | -<br>- |
| ~    |                                                                                                    |        |
|      |                                                                                                    |        |
| i    |                                                                                                    |        |
|      |                                                                                                    |        |
|      |                                                                                                    |        |
|      |                                                                                                    |        |
|      |                                                                                                    |        |
|      | Convert video file of any format to any format. If any healthy file is not converted, then<br>send the file to files@nucleustechnologies.com |        |
|      | Next                                                                                                    |        |

Step 4: Choose the output format for the videos and click **Convert Now** button.

| Kern | el Video Converter                                 |                 |                    |           |   |      | - × |
|------|----------------------------------------------------|-----------------|--------------------|-----------|---|------|-----|
|      | Kernelvio                                          | Select Output I | Format             |           | × |      |     |
|      | File Path                                          |                 |                    |           |   |      | _ + |
|      | D:\Users\Kernel2                                   | Category        | Туре               | Extension |   |      |     |
|      |                                                    |                 | ,<br>,             | ر<br>ر    | 5 |      |     |
|      |                                                    | Popular Output  | mp4                | mp4       |   |      |     |
|      |                                                    | Popular Output  | wav                | wav       |   |      |     |
|      |                                                    | Popular Output  | mpg                | mpg       |   |      |     |
| i    |                                                    | Popular Output  | m4a                | m4a       |   |      |     |
| ٩.   |                                                    | Popular Output  | 3gp                | 3gp       |   |      |     |
| 1    |                                                    | Popular Output  | avi                | avi       |   |      |     |
|      |                                                    | Popular Output  | ac3                | ac3       |   |      |     |
|      |                                                    | Popular Output  | mp3                | mp3       |   |      |     |
|      |                                                    | Popular Output  | 3g2                | 3g2       |   |      |     |
|      |                                                    | Popular Output  | dy                 | dv        | ~ |      |     |
|      | Convert video file of a<br>send the file to files@ |                 | Convert Now Cancel |           |   |      |     |
|      |                                                    |                 |                    |           |   | Next |     |

Step 5: Show the destination path for the converted videos.

| Kerr              | nel Video Converter            | N <sup>r</sup>                                                                                                    | _ X |
|-------------------|--------------------------------|----------------------------------------------------------------------------------------------------|-----|
|                   |                                | Browse For Folder                                                                                                    |     |
|                   | File Path                      | Output Location                                                                                                    | +   |
| **<br>・<br>・<br>王 | C:\Users\Kernel20\Videos\Rec_v | Desktop         Desktop         Desktop         Content Writers Kernel20         E Content Writers Kernel20         E Content Writers Kernel20         E Content Writers Kernel20         E Content Writers Kernel20         E Content Writers Kernel20         E Content Writers Kernel20         E Content Writers Kernel20         E Control Panel         E Control Panel         Recycle Bin         C Crashing Issue         E end files         E mbox to pst         E motox to pst         Rec_Recoveryfix Converter for EML.mp4         Vormat. If any healthy hie is not converted, then         gies.com |     |

Step 6: The software starts the conversion process.

|         | Video File                             | Reference Video | Status  | Saved File Location                                  | _   |
|---------|----------------------------------------|-----------------|---------|------------------------------------------------------|-----|
| File Pa | C: \Users \Kernel20 \Videos \Rec_video |                 | Success | C:\Users\Kernel2U\Desktop\Crashing Issue\Newfolder\C |     |
| 動 C:\   |                                        |                 |         |                                                      |     |
| _       |                                        |                 |         |                                                      |     |
|         |                                        |                 |         |                                                      |     |
|         |                                        |                 |         |                                                      |     |
|         |                                        |                 |         |                                                      | _   |
|         |                                        |                 |         |                                                      |     |
|         |                                        |                 |         |                                                      |     |
|         |                                        |                 |         |                                                      | _   |
|         |                                        |                 |         |                                                      |     |
|         |                                        |                 |         |                                                      |     |
|         |                                        |                 |         |                                                      |     |
|         |                                        |                 |         |                                                      |     |
|         |                                        |                 |         |                                                      |     |
|         |                                        |                 | Class   |                                                      | CV/ |

Once completed, the tool will show the successful conversion of video files. click on the **Saved File Location** to go to the converted video file.